APPLICATION NOTE

# How to Maximize the Battery Life of Your Portable IoT Devices

## Introduction

The Internet of things (IoT) is experiencing exponential growth right now. By year 2020, the number of IoT devices will be three times of the world population. IoT finds widespread applications in consumer, medical or industrial segments. For many of these applications, the life of users can be at stake if the IoT device's battery does not live up to expectations. For instance, it is a nuisance if a user has to frequently re-charge their hearing aid device. Implantable medical devices must last for years, and failing to operate for the reported battery life expectation can have dire consequences. For smart city or asset tracking applications, the battery life expectation is equally high. A smart meter that is being installed in every household, or a tiny asset tracker embedded into every asset will need to have long battery life, as it does not make any business sense to replace the faulty or short-life battery over a wide deployment location. Therefore, the ability to measure and predict the battery life of a device is more crucial than ever.

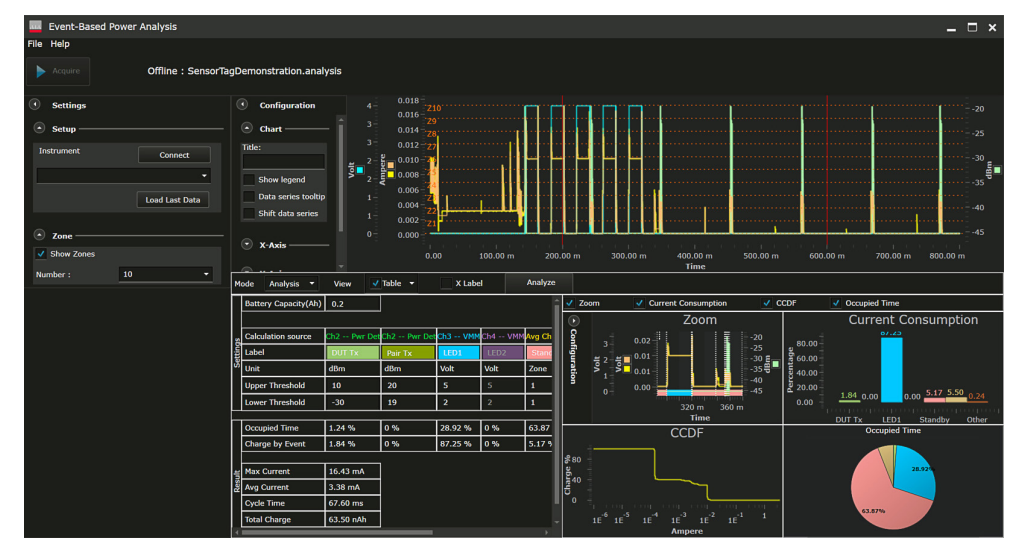

Figure 1: Keysight KS833A1B event-based power analysis

## $\frac{3}{2}$

- Detect design weaknesses with quick and effortless event-based power consumption analysis
- Automatically correlates critical RF and non-RF events of your device to the power consumed to identify the areas consuming the most current
- Simplify battery life estimation with automated measurement and monitoring suite

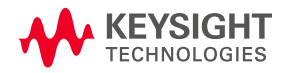

This application note describes how to use the Keysight X8712A IoT device battery life optimization test solution to quickly detect design weaknesses and estimate the battery life of an IoT device. We will also explain how to perform contactless signaling control of the device under test (DUT) and put the DUT into various operation modes to validate the battery life performance under many real-world operation conditions.

The X8712A solution includes a software suite that simplifies measurement setup and allows users to easily control and set up instrument settings. Users can easily perform event-based power consumption analysis to understand what RF and sub-circuit events are causing battery charge consumption. This will help users to make hardware and firmware changes that will optimize your battery's runtime.

## **Table of Contents**

| Measurement preparation                                                                                    | 1 |
|----------------------------------------------------------------------------------------------------|---|
| Measurement configuration                                                                                  | 2 |
| Software preparation                                                                                       | 5 |
| How to perform event-based power consumption analysis and battery life measurements                        | 6 |
| How to configure current zones and trigger settings to enable more accurate analysis                       | 1 |
| How to perform contactless signaling control of the device to validate real-world battery life performance | 7 |
| Summary2                                                                                                   | 1 |
| More information                                                                                           | 1 |

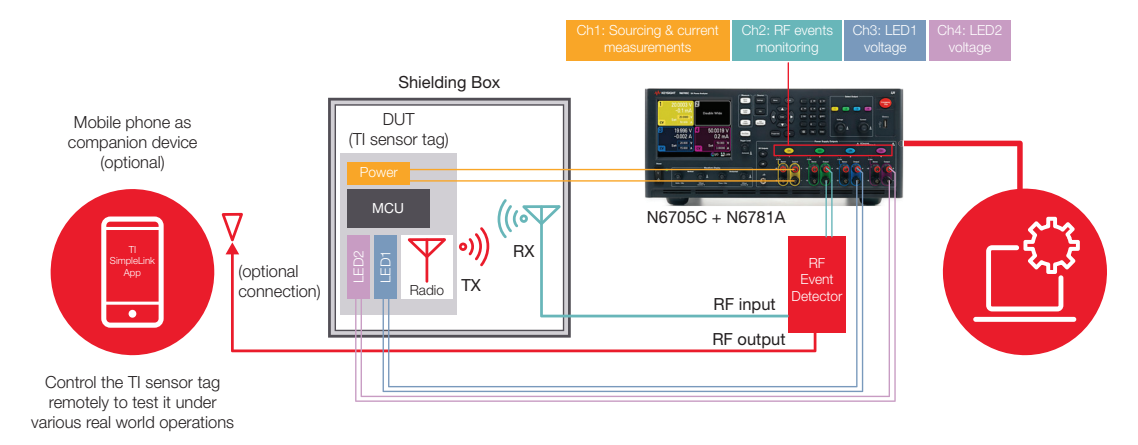

Figure 2: Diagram illustrating the overall X8712A solution setup

## **Measurement Preparation**

The following instruments, software and accessories are required to perform the measurements.

| Item                                                                                                    | Model       | Requirements                                                                                            |
|----------------------------------------------------------------------------------------------------|-------------|----------------------------------------------------------------------------------------------------|
| Keysight DC power analyzer                                                                              | N6705B/C    | Quantity: 1                                                                                             |
| Keysight source measure unit                                                                            | N6781A 1    | Quantity: 2 or more                                                                                     |
| Keysight RF event detector                                                                              | X8712AD     | Quantity: 1                                                                                             |
| USB cable (to power up the X8712AD using the USB port of N6705B/C)                                      | —           | Quantity: 1 (supplied with X8712AD)                                                                     |
| Keysight KS833A1B Event-based Power<br>Analysis Software (license required)                             | KS833A1B    | Refer to X8712A<br>datasheet                                                                            |
| Keysight IO Libraries Suite                                                                             | _           | Refer to X8712A<br>datasheet                                                                            |
| Keysight TAP deployment version (license required)                                                      | KS8000A     | Refer to X8712A<br>datasheet                                                                            |
| Optional Items                                                                                          |             |                                                                                                    |
| Shield box (Tescom or any other brand)                                                                  | _           | Quantity: 1 (only required<br>for RF event monitoring,<br>to filter surrounding<br>interfering signals) |
| Your <i>Bluetooth</i> <sup>®</sup> Low Energy (BLE) device or Keysight BLE sensor tag demonstration kit | _           | _                                                                                                    |
| (Figure 3)                                                                                              | Custom part | Quantity: 1                                                                                             |

1. For other supported source measure modules, please refer to the X8712A datasheet and user guide.

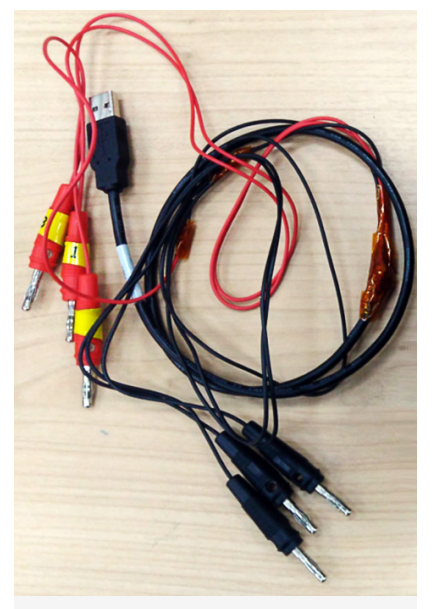

Cable kit to connect the DUT to N6705B/C

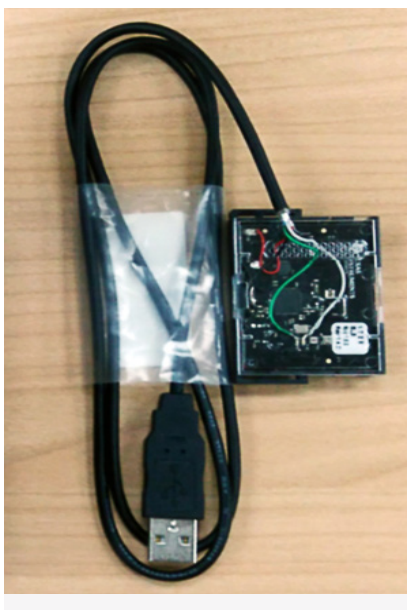

DUT (Modified Texas Instruments BLE sensor tag)

Figure 3: Keysight BLE sensor tag demonstration kit

## **Measurement Configuration**

Connect the PC, instruments and accessories as shown in Figure 4.

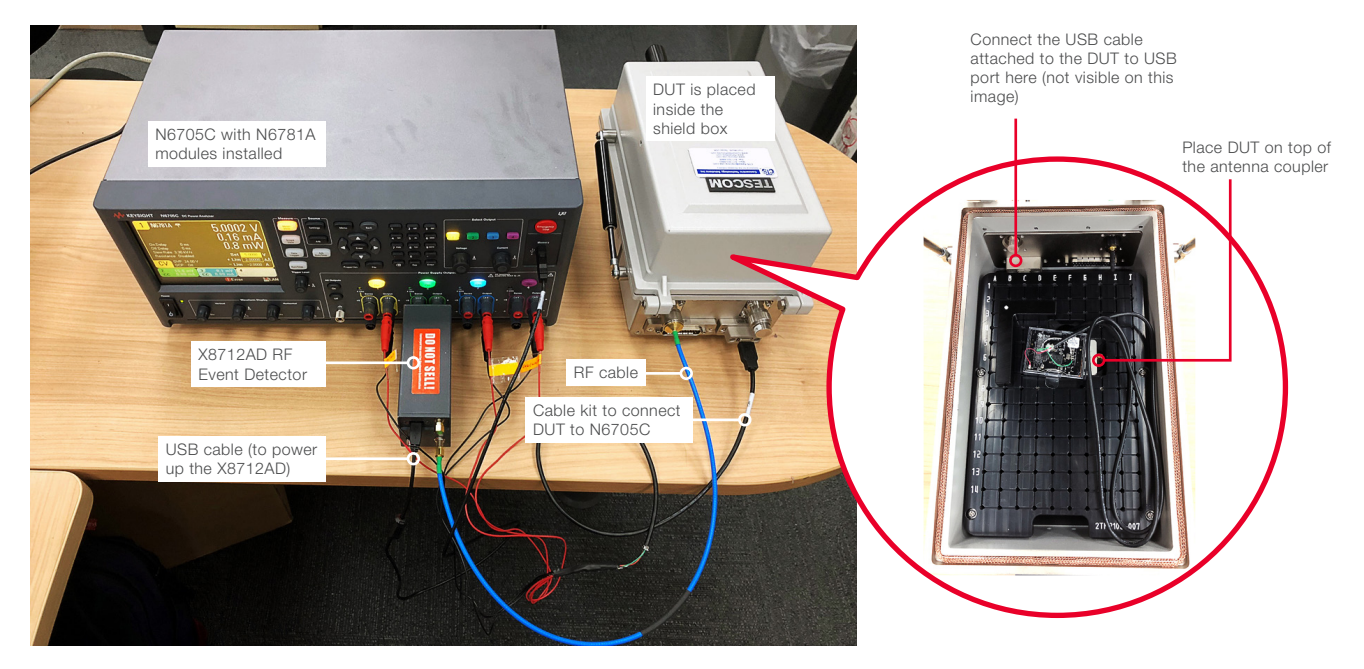

Figure 4: Connection diagram using Texas Instruments BLE sensor tag as the device under test

- 1. Install two or more N6781A SMUs to the N6705C main frame.
- 2. Connect the N6705C to PC using GPIB, LAN or USB cable.
- 3. Connect RF event detector to Channel 2 of the N6705C.
- 4. Connect RF cable from the shield box RF port to the RF event detector input port.
- 5. DUT connection: (Note that this section will be DUT and measurement dependent. The procedures below are specific to Keysight BLE sensor tag demonstration kit and can be leveraged for your BLE device):
  - Connect the USB cable attached to the BLE sensor tag (DUT) to the USB port inside the shield box as shown in Figure 4. The USB cable should go through a hole in the middle of the shield box and connect to the USB port inside the shield box.
  - Connect cable kit from the shield box's USB port to the N6705C Ch1, Ch 3 and Ch4.

*Note: The above two steps will accomplish the following configurations:* 

- The power supply line of the DUT is connected to Ch1 of the N6705C. Ch1 will be configured as a battery emulator to power up the DUT.
- Two LEDs inside the DUT are connected to Ch3 and Ch4 of N6705C. Ch3 and Ch4 will be configured as voltmeter to measure the supply voltages of the LEDs.
- 6. Power up the N6705C and check that the N6781A SMUs are connected properly to the front panel display of N6705C.

## **Software Preparation**

Three software are required for these measurements.

Download and install Keysight IO Libraries Suite and Keysight KS8000A Test Automation Deployment System from the Keysight website. Note that a license is required for the KS8000A and you may request a 30-day trial license from the KS8000A webpage. Keysight offers the license of the IO Libraries Suite at no charge.

Download and install Keysight KS833A1B Event-based Power Analysis software from the Keysight website. A license is also required for the KS833A1B software.

For detailed installation procedures of the X8712A, refer to the X8712A User's Guide (http://literature.cdn.keysight.com/litweb/pdf/X8712-90001.pdf).

Note: The KS833A1B software supports demo mode without connecting to the instruments. You may recall a setting/data file to try out the analysis feature of this solution.

## How to Perform Event-Based Power Consumption Analysis and Battery Life Measurements

Keysight X8712A can perform both RF and non-RF event-based power consumption analysis to quickly detect design weaknesses. With event-based power consumption analysis, users can easily obtain the current consumption in percentage for each key subsystem events (examples: RF, pump, sensor, alarm, LED activities) to identify events that consuming the most current and require optimization. Users can also easily configure this solution to measure the overall battery life of the IoT device.

## Procedure:

| Task                                          | Keystrokes                                                                                                    |
|-----------------------------------------------|----------------------------------------------------------------------------------------------------|
| 1. Launch KS833A1B software                   | Click {Windows Start button}, {Keysight Event-<br>based Power Analysis}.                                                                                                    |
| 2. Connect to N6705C and initiate acquisition | Click the drop-down arrow in <b>{Settings}</b> panel to select the N6705C. Then press <b>{connect}</b> .                                                                                                    |
| 3. Recall a setting file                      | Click {File}, {Open}.<br>Go to path C:\Program Files\Keysight\EBPA\<br>Double click on "SensorTagDemonstration.<br>analysis"<br>Now you should see a display similar to what<br>is shown in Figure 1. The settings below are<br>applied.<br>Ch1: battery emulator, 5 V<br>Ch2: power detector<br>Ch3: voltage meter<br>Sample size: 20000 |
| 4. Perform event-based power<br>analysis      | Click {Connect} again at {Settings} panel.<br>Click {Acquire} at top left corner of the window<br>to start the measurement acquisition.<br>Wait a few seconds for acquisition to complete.                                                                                                    |

te: This software pports demo mode thout connecting to the strument. You may skip s step and proceed to ep 3 to recall a setting/ ta file.

te: Older software rsions may not have the ensorTagDemonstration. alysis' file in the EBPA der. Please install the est version from the 712A website.

te: If you only have two IU modules installed the N6705C, you can sable Channel 3 by checking the {enable} eckbox under {Channel 3}.

Click {Edit} if the {Settings} panel is greyed out.

| Task                                                                                                    | Keystrokes                                                                                                    |
|----------------------------------------------------------------------------------------------------|----------------------------------------------------------------------------------------------------|
| 5. Change the analysis<br>window by moving the pair<br>of red line markers in the<br>main chart window. | <ul> <li>Place your cursor on top of one of the red line markers in the main chart window until you see {↔}.</li> <li>Click and drag to move the line marker.</li> <li>Move both line markers to positions as shown in the screen shot below (surround one of the BLE burst).</li> </ul> |
|                                                                                                    | Line marker<br>Line marker<br>200.00 m 300.00 m 400.00 m 500.00 m<br>Time                                                                                                    |
| 6. Zoom in to analyze the BLE<br>event                                                                  | Move your cursor to the empty space at the top left<br>corner of the BLE burst. Click and drag to zoom in.<br>Place cursor here.<br>Click and drag to<br>zoom in.<br>200.00 m 300.00 m 400.00 m 500.00 m                                                                                 |
|                                                                                                    | After zooming in, you should see the three BLE advertising signals as shown below.                                                                                                    |

| Task                                                                     | Keystrokes                                                                                                    |                                                                                                    |
|--------------------------------------------------------------------------|----------------------------------------------------------------------------------------------------|----------------------------------------------------------------------------------------------------|
| 7. Perform event-based<br>power consumption<br>analysis of the BLE event | Click on the {Analyze} button in the middle of the UI.<br>Uncheck {CCDF} to have a larger view in the zoomed<br>window.      | Note: The event-based<br>power analysis results<br>shown in the bottom half<br>of the window is based on<br>data within the analysis<br>window (between the two<br>red line markers) |
| 9. Derform better / life                                                 | chart.                                                                                                    |                                                                                                    |
| estimation                                                               | chart window.                                                                                                    |                                                                                                    |
|                                                                          | Move the pair of line markers to surround one full<br>cycle of the BLE signal as shown below.                                | Note: You may zoom in<br>to two of the BLE bursts<br>to have more precise<br>placement of the line<br>markers.                                                                       |
|                                                                          | Click {Analyze}.                                                                                                    |                                                                                                    |
|                                                                          | With the default 'Battery capacity' of 0.2 Ah, the battery life of this recurring BLE advertising event is around 726 hours. | Note: You may change<br>the 'Battery Capacity'<br>according to the battery<br>you use in your DUT, and<br>click {Analyze} again to<br>see the updated battery<br>life.               |

| Task                                                                      | Keystrokes                                                                                                    |                                                                                                    |
|---------------------------------------------------------------------------|----------------------------------------------------------------------------------------------------|----------------------------------------------------------------------------------------------------|
| 9. Display legend of the<br>channels and turn on or<br>turn off a channel | On the {Configuration} panel, click on the {Show legend} checkbox.<br>Turn on or turn off a channel/waveform using the checkbox beside the channel.                                                                                                    | Note: You may change<br>the 'Battery Capacity'<br>according to the battery<br>you use in your DUT, and<br>click {Analyze} again to<br>see the updated battery<br>life. |
| 10. Change the label for<br>a channel                                     | Scroll down on the {Configuration} panel until you see<br>{Series}.<br>Click on the drop-down arrow beside {Series}, select<br>a channel and type in a name in the column under<br>'Series Name:'. Example: "Total current" for Channel<br>1, "DUT TX bursts" for Channel 2, "LED voltage" for<br>Channel 3. |                                                                                                    |
| 11. Turn on data series<br>tooltips and shift data<br>series              | You may also turn on the data series tooltip and<br>shift the data series by checking these boxes under<br>{Configuration} panel.                                                                                                    |                                                                                                    |

## How to Configure Current Zones and Trigger Settings to Enable More Accurate Analysis

One of the key features of the X8712A is to enable event-based power consumption analysis to help designers pinpoint events consuming the most current, therefore allowing them to easily detect design weaknesses. There are two types of event segregations in the X8712A, which are based on physical events and current events.

| м        | ode Analysis 🔻       | View                    | Table 🗕          | X Labe       | •       | Analyze       |                                                  |                 |
|----------|----------------------|-------------------------|------------------|--------------|---------|---------------|--------------------------------------------------|-----------------|
|          | Battery Capacity(Ah) | 0.2                     |                  |              |         |               |                                                  |                 |
|          |                      |                         |                  |              |         |               |                                                  |                 |
| <u>s</u> | Calculation source   | Ch2 Pwr Det             | Ch2 Pwr Det      | Ch3 VMM      | Ch4 VMM | Avg Ch1 Batte | yAvg Ch1 Battery                                 | Avg Ch1 Battery |
| tting    | Label                | DUT Tx                  | Pair Tx          | LED1         | LED2    | Standby       | MCU                                              | Other           |
| Š        | Unit                 | dBm                     | dBm              | Volt         | Volt    | Zone          | Zone                                             | Ampere          |
|          | Upper Threshold      | 10                      | 20               | 5            | 5       | 1             | 5 -                                              |                 |
|          | Lower Threshold      | -30                     | 19               | 2            | 2       | 1 .           | 2 •                                              |                 |
|          |                      |                         |                  |              |         |               |                                                  |                 |
|          | Occupied Time        | 7.14 %                  | 0 %              | 0 %          | 0 %     | 82.65 %       | 10.20 %                                          | 0 %             |
|          | Charge by Event      | 28.53 %                 | 0 %              | 0 %          | 0 %     | 45.94 %       | 25.54 %                                          | 0 %             |
|          |                      | Physical eve<br>N6705C) | ents (RF or DC e | vents from C | h2-4 of | Current ever  | nts (Event segregation<br>s using zone function) | based on        |

## What are physical events and current events?

## Figure 5: Physical events and current events

## **Physical events**

RF and DC signal waveforms captured by Channel 2 to Channel 4 of the N6705C are known as physical events (examples: RF bursts, voltage or current waveforms). For accurate event-based power analysis, the thresholds of these events need to be set up according to the captured signal levels. For instance, in Figure 6, the RF bursts (green waveform) are around -10 to -15 dBm, so setting the upper and lower thresholds for 'DUT Tx' at '+10' and '-30 dBm' will allow the software to calculate synchronized current consumption during this period as 'Percentage of charge/current consumed during DUT Tx event'.

## **Current events**

Current events are other non-physical events derived using an averaged current waveform of Channel 1. The Average Channel 1 waveform is averaged and divided into a number of equally spaced zones. Users can segregate events such as standby, pre-processing, post-processing or other non-physical events by applying the right upper and lower thresholds based on the zones that the waveform resides in. For instance, standby mode current always resides in Zone 1, and therefore both the upper and lower thresholds be set to Z1 (Figure 6).

## **Event priority**

The events on the left of the table have higher priority than events on the right. For instance, 'DUT TX' event has the higher priority compared to 'MCU' event. The current consumption data during the DUT TX time duration will be used to calculate the current consumption % for DUT TX even though these data points are also in Zone 5 for the MCU event.

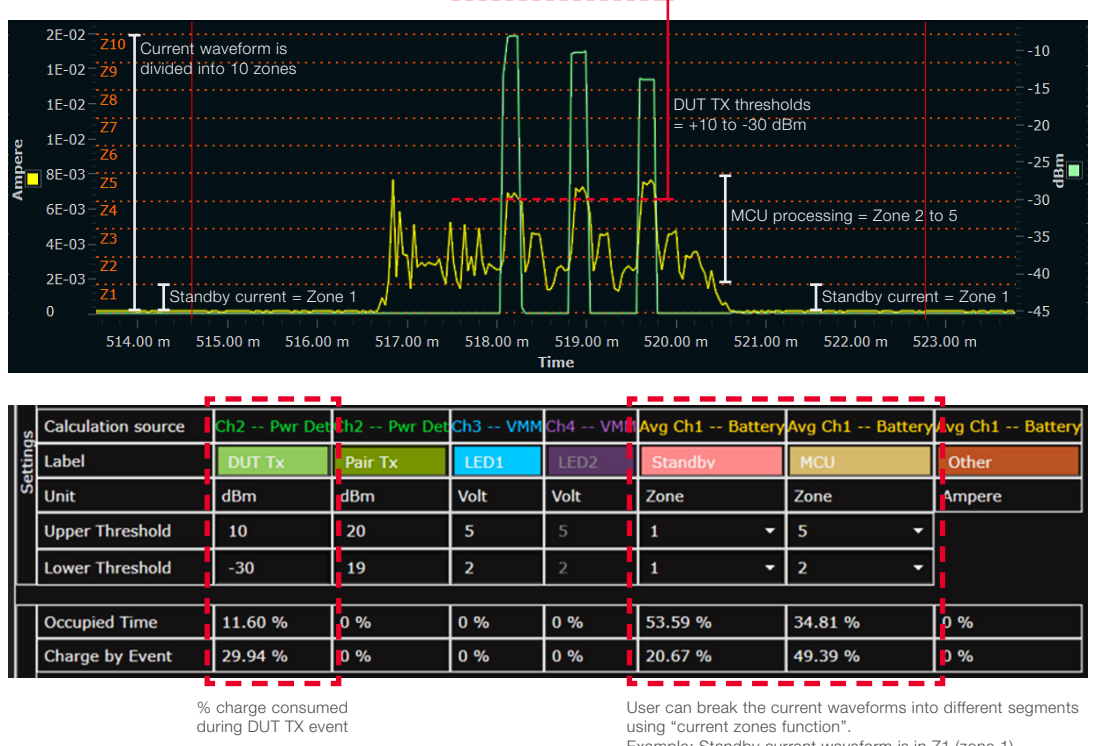

Example: Standby current waveform is in Z1 (zone 1) MCU pre/post-processing current waveform is in Z2-Z5

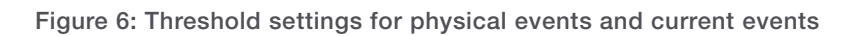

Putting the correct upper and lower thresholds is important for accurate event-based power consumption analysis. In the following section, we will explain how to set up the right thresholds to enable accurate event-based power consumption analysis.

We will also explain how to make use of trigger settings to allow more flexible capturing of the current consumption of infrequently transmitting devices such as LoRa<sup>®</sup> devices, which have long sleep time intervals in between packets transmission.

| Instruction                                   | Keystrokes                                                                                                    |                                                                                                    |
|-----------------------------------------------|----------------------------------------------------------------------------------------------------|----------------------------------------------------------------------------------------------------|
| 1. Launch the KS833A1B software               | Click {Windows Start button}, {Keysight Event-based Power Analysis}.                                                                                                    |                                                                                                    |
| 2. Connect to N6705C and initiate acquisition | Click the drop-down arrow in <b>{Settings}</b> panel to select the N6705C. Then press <b>{connect}</b> .                                                                                                    |                                                                                                    |
| 3. Recall a setting file                      | Click {File}, {Open}<br>Go to path C:\Program Files\Keysight\EBPA\<br>Double click on "SensorTagDemonstration.analysis"<br>The following settings are pre-set.<br>Ch1: battery emulator, 5 V<br>Ch2: power detector<br>Ch3: voltage meter<br>Sample size: 20000<br>Time interval: 40 us | Note: Older software<br>version may not have the<br>'SensorTagDemonstration<br>analysis' file in the EBPA<br>folder. Please install the<br>latest version from the<br>X8712A website. |
| 4. Perform event-based power analysis         | Click <b>{Connect}</b> again at <b>{Settings}</b> panel.<br>Click <b>{Acquire}</b> to start the measurement acquisition.<br>Wait for a few seconds for acquisition to complete.                                                                                                    | Note: If you only have two<br>SMU modules installed<br>in the N6705C, you can<br>disable Channel 3 by                                                                                 |

unchecking the {Enable} checkbox under {Channel

3}.

| Instruction                                                                                                 | Keystrokes                                                                                                    |                                                                                                    |                                                       |                                            |
|----------------------------------------------------------------------------------------------------|----------------------------------------------------------------------------------------------------|----------------------------------------------------------------------------------------------------|-------------------------------------------------------|--------------------------------------------|
| <ol> <li>Apply the right settings<br/>and thresholds for<br/>{Calculation Source}</li> </ol>                |                                                                                                    |                                                                                                    |                                                       |                                            |
| i. Turn off the chart view to display the whole table                                                       | Click on the drop-down arrow beside {Table} and uncheck {Chart}. Now you should be able to view the whole table.                                                                                                    |                                                                                                    |                                                       |                                            |
|                                                                                                    | Mode     Analysis     View     ✓ Table       Battery Capacity(Ah)     0.2     Table       Calculation source     51.2 - Pw     Chert       Label     DUT Tx     Pair       Unit     dBm     dBm       Upper Threshold     10     20       Lower Threshold     -30     19 | x         X         Label           bes         Ch3 ++ VMM         Ch4 +- VMM           x         EED1         LED2           Volt         Volt         Volt           5         5         2           2         2         2 | Analyze Arg Ch1 Battery Arg Ch1 1 Standby Zone Zone 1 | Sattery Awg Ch1 Battery<br>Other<br>Ampere |
| ii. Change the label of the RF event.                                                                       | Select {DUT Tx} an<br>'Ch2—Pwr Detecto                                                                                                    | nd key in 'BL<br>or' has been                                                                                                    | E Tx'. The la<br>updated.                             | abel of                                    |
|                                                                                                    | Calculation source                                                                                                    | Ch2 Pwr Det                                                                                                    | Ch2 Pwr Det                                           | Ch3 VMM                                    |
|                                                                                                    | Label                                                                                                    | BLE Tx                                                                                                    | Pair Tx                                               | LED1                                       |
|                                                                                                    | Unit                                                                                                    | dBm                                                                                                    | dBm                                                   | Volt                                       |
|                                                                                                    | Lower Threshold                                                                                                    | -30                                                                                                    | 19                                                    | 2                                          |
|                                                                                                    |                                                                                                    |                                                                                                    |                                                       |                                            |
| iii. Zoom into one of the<br>BLE burst                                                                      | Move the two line                                                                                                    | markers to s<br>alow)                                                                                                    | urround one                                           | of the BLE                                 |
|                                                                                                    | Move your cursor t<br>corner of the BLE                                                                                                    | to the empty<br>burst. Click a                                                                                                    | space at top<br>and drag to a                         | o left<br>zoom in.                         |
|                                                                                                    | Line marker                                                                                                    |                                                                                                    |                                                       |                                            |
|                                                                                                    | Zoom in<br>200.00 m 300.00 m 400.00 m 500.00 m<br>Time<br>Time<br>Analysis window                                                                                                    |                                                                                                    |                                                       |                                            |
|                                                                                                    | Click {Analyze}.                                                                                                    |                                                                                                    |                                                       |                                            |
| Now you can see the curren<br>by event in % in the <b>{Curren</b><br>the event occupied time in %<br>chart. |                                                                                                    |                                                                                                    | onsumption<br>Consumptior<br>In the {Occup            | breakdown<br>) chart and<br>bied Time}     |

| Instruction                                                                           | Keystrokes                                                                                                    |                                                                                                    |
|---------------------------------------------------------------------------------------|----------------------------------------------------------------------------------------------------|----------------------------------------------------------------------------------------------------|
| iii. Change the upper and<br>lower thresholds for<br>Physical Events (Ch2-4)          | Try to vary the {Upper Threshold} of {Ch2 Pwr<br>Detector} from the default '10dBm' to '-25dBm'.<br>Turn on chart views: Click on the drop-down arrow<br>beside {Table}, check {Chart}.<br>Click on {Analyze}. Observe the changes in the green<br>label or green bar on these charts. | Note: As you have chosen<br>a smaller range for upper<br>(-25 dBm) and lower<br>(-30 dBm) thresholds,<br>some of the BLE bursts<br>are out of the range and<br>are therefore not captured<br>as an BLE TX event. Hence<br>the 'Current Consumption'<br>chart shows a drop in<br>the percentage of current<br>consumption for the BLE<br>TX event. |
| iv. Changing the upper and<br>lower threshold for Current<br>Events (Avg Ch1 battery) | On the {Calculation Source} table, scroll to the right<br>to view the 'current events' such as {Standby} and<br>{MCU}.                                                                                                    |                                                                                                    |

| Instruction                                          | Keystrokes                                                                                                    |                                                                                                    |
|------------------------------------------------------|----------------------------------------------------------------------------------------------------|----------------------------------------------------------------------------------------------------|
|                                                      | As standby current is always very low, select Zone<br>1 (Z1) for both {Upper Threshold} and {Lower<br>threshold}.<br>MCU pre-processing and post-processing currents<br>are in Zone 2 to Zone 5, hence apply Z5 and Z2 as<br>the {Upper Threshold} and {Lower Threshold}.<br>You may change the thresholds to other zone values<br>to see the impact. Click {Analyze} to view the results.                                                                                                    | Note: To turn on, turn off<br>or change the number of<br>zones, go to {Settings}<br>panel, {Zone}.                                                                  |
|                                                      | 2         2000         Current Consumption         CCDF         Occupied Time           0         0         0         0         0         0         0         0         0         0         0         0         0         0         0         0         0         0         0         0         0         0         0         0         0         0         0         0         0         0         0         0         0         0         0         0         0         0         0         0         0         0         0         0         0         0         0         0         0         0         0         0         0         0         0         0         0         0         0         0         0         0         0         0         0         0         0         0         0         0         0         0         0         0         0         0         0         0         0         0         0         0         0         0         0         0         0         0         0         0         0         0         0         0         0         0         0         0         0 |                                                                                                    |
| 5. Changing the acquisition<br>duration or time span | In the <b>{Settings}</b> panel, look for <b>{Sample &amp; Duration}</b> .<br>Set the following:<br>Sample size: 40000<br>Time interval (s): 80 u<br>Press <b>{Acquire}</b> / <b>{Edit}</b> to start the acquisition.<br>Now you have just extended the time span to 3.2 s.                                                                                                    |                                                                                                    |
| 6. Setting up triggered<br>measurements              | On the <b>{Settings}</b> panel, scroll to the bottom for <b>{Trigger}</b> . Apply the following <b>{Trigger}</b> settings: (Click <b>{Edit}</b> if the settings are greyed out.)<br>Mode: Triggered<br>Source: Channel 2<br>Level (dBm): -25<br>Press <b>{Acquire}</b> / <b>{Edit}</b> to start the acquisition.<br>Observe changes in the captured waveform in the<br>main chart window. Now you have just set up the<br>software to start measurement acquisition when the<br>Ch2 RF waveform rises above -25 dBm.                                                                                                    | Note: Congratulations!<br>You have learned how to<br>set up the right threshold<br>levels to achieve more<br>accurate event-based<br>power consumption<br>analysis. |

## How to Perform Contactless Signaling Control of the Device to Validate Real-World Battery Life Performance

The X8712A solution can support current consumption analysis and battery life measurements of wireless devices with any short or long range wireless format. The X8712AD RF event detector comes with an RF output port that is connected to the input port via a power splitting device. Users can connect the RF output port to a companion device directly, or wirelessly through an antenna. Through this RF path, the companion device will be able to communicate with the DUT that is placed inside a shield box. Figure 2 shows the use of a mobile phone as a companion device to communicate and control the BLE sensor tag, acting as the DUT, inside a shield box.

With this solution, users can use the companion device to remotely control the DUT and put the DUT into various real-world operations to validate its actual battery life.

## Measurement preparations:

| Item                                                                                                    | Model  | Requirements                                            |
|----------------------------------------------------------------------------------------------------|--------|---------------------------------------------------------|
| An additional N6781A SMU module                                                                                                    | N6781A | Total required: 4<br>(pre-installed into the<br>N6705C) |
| 2.4 GHz antenna with cable                                                                                                    | _      | Quantity: 1                                             |
| Your companion device or mobile phone pre-<br>installed with Texas Instruments SimpleLink Mobile<br>Application for use with the Keysight BLE sensor tag<br>demonstration kit<br>TI SimpleLink <sup>™</sup> Starter<br>SimpleLink <sup>™</sup> | _      | _                                                       |

Connect the 2.4 GHz antenna with cable to the RF output port of the X8712AD

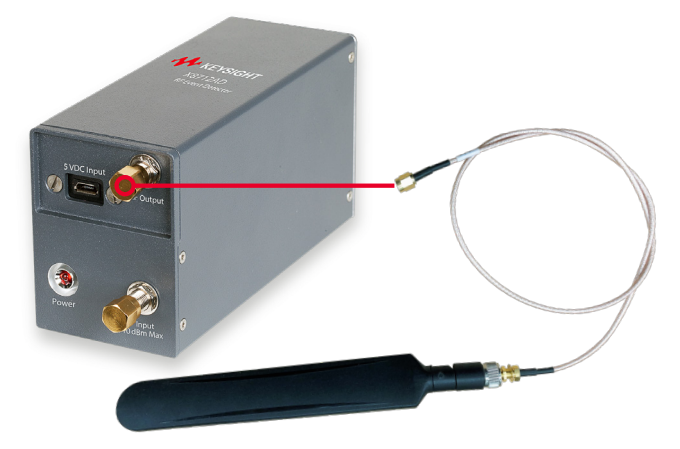

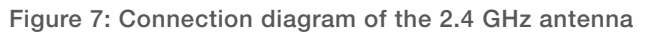

| Instruction                                       | Keystrokes                                                                                                    |
|---------------------------------------------------|----------------------------------------------------------------------------------------------------|
| 1. Launch KS833A1B<br>software                    | Click {Windows Start button}, {Keysight Event-based Power Analysis}.                                                                                                    |
| 2. Connect to the N6705C and initiate acquisition | Click the drop-down arrow in <b>{Settings}</b> panel to select the N6705C. Then press <b>{connect}</b> .                                                                                                    |
| 3. Recall a setting file                          | Click {File}, {Open}<br>Go to path C:\Program Files\Keysight\EBPA\<br>Double click on "SensorTagDemonstration.analysis"<br>Click {Connect} again to load the instrument settings.<br>Now you should see the settings below:<br>Ch1: battery emulator, 5 V<br>Ch2: power detector<br>Ch3: voltage meter<br>Sample size: 20000<br>Time interval: 40 us |
| 4. Modify the settings                            | Under <b>{Sample &amp; Duration}</b><br>Sample size: 60000<br>Time interval: 80 us<br>Under <b>{Channel 4}</b><br>Enable: (tick)<br>Module: Voltage Meter                                                                                                    |
| 5. Verify the settings                            | Click {Acquire} to start acquisition. Wait for a few seconds and the following waveforms should be displayed.                                                                                                    |

| Instruction                                                                                                    | Keystrokes                                                                                                    |                                                                           |  |
|----------------------------------------------------------------------------------------------------|----------------------------------------------------------------------------------------------------|---------------------------------------------------------------------------|--|
| 6. Establish DUT connection with mobile phone                                                                    | Launch the SimpleLink App on the mobile phone.<br>Place the phone close to and in parallel with the<br>2.4 GHz antenna.                                        |                                                                           |  |
|                                                                                                    | On the mobile phone screen, look for 'CC2650 Sensor Tag' in the detected BLE devices list.                                                                     |                                                                           |  |
|                                                                                                    | Click on 'CC2650', then 'Sensor View' to view the sensor tag settings.                                                                                         |                                                                           |  |
|                                                                                                    | Scroll down until you see 'I/O Service'.                                                                                                    |                                                                           |  |
|                                                                                                    | Try to toggle the 'Red LED, Green LED and Buzzer'<br>and observe the sensor tag inside the shield box to<br>confirm you are connected to the right sensor tag. |                                                                           |  |
|                                                                                                    | SimpleLink Starter CC2650 SensorTag Edit     I/O Service                                                                                                    |                                                                           |  |
|                                                                                                    | Green LED ON<br>Buzzer ON                                                                                                    |                                                                           |  |
|                                                                                                    |                                                                                                    | _                                                                         |  |
| 7. Setup trigger settings                                                                                        | In the KS833A1B software, click on {Edit} to enable setting changes.                                                                                           |                                                                           |  |
|                                                                                                    | Under {Trigger}, set up the following:                                                                                                    | Note: With the above                                                      |  |
|                                                                                                    | Mode: Triggered                                                                                                    | settings, the measurement                                                 |  |
|                                                                                                    | Level: 1.5 V                                                                                                    | acquisition will only start when the red LED                              |  |
|                                                                                                    | Time Variable: 10 s                                                                                                    | is turned on (Channel 4                                                   |  |
|                                                                                                    | Status: Without reset                                                                                                    | is wired to measure the voltage across the red LED).                      |  |
| 8. Use the SimpleLink App on                                                                                     | Click on {Acquire} to start the acquisition.                                                                                                    |                                                                           |  |
| the mobile phone to control<br>the DUT and put it into<br>various operation modes,<br>and acquire the waveforms. | On the SimpleLink App, alternately click on the 'red                                                                                                    |                                                                           |  |
|                                                                                                    | LED on' and 'green LED on' 8-10 times quickly to turn<br>on and turn off the LEDs.                                                                             | Note: You may need to                                                     |  |
|                                                                                                    | Wait for a few seconds for the software to complete                                                                                                    | repeat this step a few<br>times and adjust the<br>speed of turning on and |  |
|                                                                                                    | Now you should see captured waveform similar to                                                                                                    |                                                                           |  |
|                                                                                                    | the screenshot below. Click on the checkbox beside<br>{Channel 4} to turn on Ch 4 waveform.                                                                    | get similar waveforms as<br>below.                                        |  |

| Instruction                           | Keystrokes                                                                                                    |                                                                                                    |
|---------------------------------------|----------------------------------------------------------------------------------------------------|----------------------------------------------------------------------------------------------------|
|                                       | Green waveform<br>– RF bursts Blue waveform is voltage<br>across green LED                                                                                                    | Note: The BLE sensor tag<br>(DUT) will go into standby<br>mode after three minutes.<br>When it is in standby                                                                                 |
| 9. Perform event-based power analysis | Move the pair of red line markers to cover at least one<br>red and one blue pulse. Click on {Analyze}.<br>The analysis shows that the two subsystems that<br>consume the most current is LED1 and LED2. RF<br>transmission (DUT Tx) consumes very little current<br>compared to the LEDs. | mode, it will not be listed<br>or will be greyed out on<br>the mobile app. You may<br>toggle the power supply<br>(Channel 1) from the front<br>panel of N6705C to wake<br>up the sensor tag. |
|                                       | Note     Cody ::     Yes                                                                                                    |                                                                                                    |
|                                       | The battery life based on a battery capacity of 0.2<br>Ah is around 50 hours. (Battery life results may vary<br>based on how fast you toggled the LED on/off button<br>on the mobile app).                                                                                                |                                                                                                    |
|                                       | Max Current22.42 mAAvg Current3.97 mACycle Time2.74 sTotal Charge3.03 uAhBattery Life50.34 h                                                                                                    |                                                                                                    |
|                                       | Congratulations! You have successfully used a companion device to control the DUT and performed event-based power consumption analysis under real operation modes.                                                                                                    |                                                                                                    |

## Summary

The Keysight X8712A IoT device battery life optimization solution is an integrated solution with all the necessary hardware and software that enables you to perform detailed current consumption analysis to detect design weaknesses quickly and easily. The X8712A allows you to visualize and capture detailed current consumption waveform over a wide range from nA to A, with a fast 20 us sampling rate. With its event-based power consumption analysis feature, you can now easily correlate device current consumption with subsystem events, such as RF on, pump on, vibrator on, display on and so on, to identify which events consume the most current and therefore require optimization. With a clear understanding of the key RF or non-RF event occupancy time and the amount of current consumed by each event, you can now easily obtain the estimated battery life of your device. Reduce your test development and testing time from weeks to days with the X8712A; in a typical application, it will just take a few minutes to collect, plot and correlate all the data to understand the device current consumption behavior.

## **More Information**

Keysight X8712A solution webpage. www.keysight.com/find/x8712a

Keysight X8712A datasheet. https://literature.cdn.keysight.com/litweb/pdf/5992-3085EN.pdf

Keysight X8712A user's guide. http://literature.cdn.keysight.com/litweb/pdf/X8712-90001.pdf

Keysight Test Automation Platform. www.keysight.com/find/tap

Keysight IO libraries suite. www.keysight.com/find/iolibs

## Learn more at: www.keysight.com

For more information on Keysight Technologies' products, applications or services, please contact your local Keysight office. The complete list is available at: www.keysight.com/find/contactus

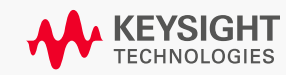